## Answer to Complaint

After filing an answer using the steps below, per LBR 7004-1(c), if this was your client's first filing in the case, you must file an LBF ADV-A, Statement re Party's Address, with a preferred service address using the Statement re Party's Address [Requires LBF ADV-A - 12/1/24] event under the Notices/Miscellaneous menu.

- **STEP 1.** Click on **Adversary** on the ECF Main Menu Bar.
- STEP 2. Click on Answers...
- **STEP 3.** Click on **Answer Complaint, 3rd, cross, counter.**
- **STEP 4.** The Case Number screen displays.
  - Insert the case number using the YY-NNNN format.
  - Click Next.
- **STEP 5.** Use checkbox to indicate whether you are filing jointly with another attorney.
  - If so, click on the applicable attorneys on the next screen (hold down the Ctrl key if selecting more than one attorney), then click **Next**.
  - If not, click **Next** to go directly to the party selection screen.
- **STEP 6.** The **Party Selection** screen displays.
  - Select the party filer (i.e., the party you are representing).
  - Click Next. Check the box on the next screen linking you as the attorney of record for the party.
- **STEP 7.** Check the box linking to the complaint (docket text for appropriate entry will be "Adversary case [case number]. Compliant by [plaintiff].").
  - Click Next.
- **STEP 8.** Reminder to file LBF ADV-A after filing the answer will appear.
  - Click Next.
- **STEP 9.** Check the appropriate boxes to indicate whether the answer includes a crossclaim or a counterclaim. (If you wish to file a third-party complaint, you must use the separate event under the *Complaint & Summons* menu.)

• If either box is checked, select the party against whom the crossclaim or counter claim is against in the **Select the Party** picklist. Alternatively, you may use the radio button under **Select a Group** (if no groups apply, accept the default selection of **No Group**).

If the party against whom the counterclaim or crossclaim is not available for selection, click Add/Create New Party and follow prompts to add them to the case.

Then, click Next.

- If both boxes are checked, select that party or parties against whom the counterclaim is against using the above instructions, and repeat the process for the crossclaim.
- If neither box is checked, click **Next** to go directly to the FRBP 7012(b) acknowledgment screen.
- **STEP 10.** Check the box to acknowledge that FRBP 7012(b) requires that this filing state whether the pleader consents to entry of final orders or judgment by the bankruptcy court.
  - Click Next.
- STEP 11. Click on Browse... to attach the answer. The document file must be a PDF.
  - Click Next.
- **STEP 12.** The **Docket Text: Modify as Appropriate** screen displays.
  - Use the drop-down list to select any additional information that may be required to complete the docket text or leave blank.
  - Click Next.
- **STEP 13.** The **Docket Text: Final Text** screen displays.
  - Confirm the docket text is correct.
  - Click Next.
- **STEP 14.** The **Notice of Electronic Filing** screen displays.